# bugku 杂项1-20 writeup

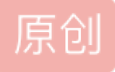

<u>louisPCuesr</u> ● 于 2019-10-14 17:47:50 发布 ● 242 ℃ 收藏 1 版权声明:本文为博主原创文章,遵循 <u>CC 4.0 BY-SA</u>版权协议,转载请附上原文出处链接和本声明。 本文链接: <u>https://blog.csdn.net/louisPCuesr/article/details/102518252</u> 版权

```
一签到
```

直接扫描题目所给的二维码关注公众号就可以得到flag。

flag格式通常为flag{......}

```
或者key{......}
```

或者KEY{......}

得到flag后直接复制粘贴到题目框里,然后submit提交。

## 二.这是一张单纯的图片

将图片下载下来,打开看一下,没有任何发现,这时我们右键查看图片属性,也没有什么特别的。我们运用十 六进制解析文件的工具winhex打开图片,拖到底部,我们发现它包含了一串unicode编码,不废话,直接在线解 码,或者用html文件写出来,unciode可以在网页中直接显示。

最后得到flag flag: key{you are right}

#### 三.隐写

打开题目,下载了一个压缩包,解压后得到一张图片。ctf的隐写题最多的就是图片隐写,打开图片,没发现什 么有用信息。右键看一下图片属性,发现高度和宽度不确定,可能有问题。图片隐写常见的方法就有修改图片 宽高尺寸来隐藏图片的信息的。我们把图片用winhex打开,发现这是个png图片,那么它的头文件格式就是十六 进制数89504E47,高度和宽度在第二行的前八个字节,前四位表示宽度,后四位表示高度,我们先把宽度高度 设计修改成一样的,都是500像素,看看会出现什么。

果然,flag出现了,BUGKU{a1e5aSA}

## 四.telnet

打开题目,依然是一个压缩包,解压缩得到一个纯数据流p.cap的数据包,直接用wireshark打开,然后追踪源,得到flag

#### 五.眼见非实

得到一个名字是zip没有后缀的文件,用winhex打开,发现头文件是pk,压缩包,修改文件名,解压,得到一个 docx文件,但是还是打不开,再放到winhex中打开,还是一个压缩包,再修改文件名,解压,得到flag。

## 六.啊哒

打开题目,得到一个压缩包,解压后是一张图片,老规矩,我们看一下图片的属性,看到照相机属性是一串十 六进制数,暂时不知道干什么,先记下来。然后把图片用winhex打开,看到图片中包含exif,这说明这不是一张 单独的图片,它里面包含着东西。用kali的binwalk工具分析以下,果然,图片中包含着一个压缩包。用foremost 命令分离图片,得到一个压缩包文件,尝试解压,提示需要密码,爆破不现实,密码坑定隐藏在图片中,我们 想到图片属性中的那串十六进制数,尝试输入,密码错误,随机想到,是不是十六进制数对应的ascii码,转一 下,输入,对了,得到了flag

## 七.又一张图片,还单纯吗

打开题目,得到一个文件,先用winhex打开,看到里面包含着exif猜测图片中包含着别的文件,尝试用binwalk工 具分离文件果然得到一张包含flag的图片,用图片转文字软件得到flag

#### 八.猜

这题打开后是一张照片,图片很单纯,没有隐藏文件,也没有宽度高度的问题,也没有包含什么隐藏信息,就 是单纯的猜,如果是对娱乐圈比较了解的话,还是能才出来这是刘亦菲的。

## 九.宽带信息泄露

因为是宽带信息泄露,所以此文件应该是路由器的备份文件,路由器的备份文件通常包括了isp的用户名和密码,路由器的登陆密码,无线网络的关键。我们可以用routerpassview这个工具打开。这个工具主要是找回路由器密码的工具,换言之,就是查看路由器备份文件的工具。用routepassview打开之后,题目要求的flag是用户名,直接搜索username,得到flag。

#### 十.隐写2

打开题目得到一张图片,老规矩先放在winhex中打开,看到了exif,所以图片中坑定包含了什么东西,拖到最后,发现了flag.rar

所以废话不多说,直接foremost分离,分离出一个压缩包,和一张图片,图片上说压缩包的密码是三个数字,直接爆破,使用kaliLinux自带的暴力破解工具fcrackzip,打开工具,这个fcrackzip是一个命令行形式的工具,没有gui,没关系,先进到压缩包所在的目录中,然后输入下面一行命令

fcrackzip -b -c1 -l 3 -u flag.zip

-b:暴力破解

-c1:密码是纯数字 如果是纯字母的话就是c2 如果是数字字母混合的话就是c3,如果是小写字母的话就是ca (a-z),

-I: 密码长度

-u:后面跟压缩包名字

成功破解出密码871

解压压缩包,得到一张图片,用winhex打开得到一串flag

f1@g{eTB1IEFyZSBhIGhAY2tlciE=}

显然,这是一串加密的flag,里面是base64码加密,因为有等于号。

使用在线解密工具解密,得到flag: fl@g{y0u Are a h@cker!}

十一.多种方法解决

打开题目,得到一个exe文件,肯定是执行不了,所以把他放在winhex中打开,看到是一个base64加密的图片, 直接把后缀名改为jpg,发现是打不开的,没办法,只能考虑能不能base64解密了,在查了一些资料后,发现有 一个在线base64转图片的工具http://imgbase64.duoshitong.com/,直接把winhex中的base64编码复制粘贴在编 码框中,尝试生成图片,发现不行。考虑可能是格式的问题,估计winhex直接复制,格式会有错误。那就将exe 文件的后缀名改为txt,将txt文件中的base64加密的编码复制,粘贴到编码框中,还原图片,果然成功了,得到 一张二维码,扫码得到flag。

## 十二.闪的好快

打开题目发现一个gif文件一直在变化,所以可以用图片隐写查看神器stegsolve来打开,用其中的Frame Browser插件来解决,Frame Browser是帧浏览器,主要对GIF之类的东突进行分解,是动图变为一张张图片, 便于查看。打开这个gif然后一张一张的扫码,得到flag

#### $\pm$ .come game

打开题目,解压压缩包,是一个小游戏,通关了就有答案,小游戏极难,正常玩通关的可能性不大,所以我们 玩过一次后,游戏目录下会多出来一个存档save文件,题目说通关了就有flag,通关是指存档存到最后一关通 过,就算通关,于是我们尝试修改存档。用winhex打开存档,发现是三个字2AC,猜测 2可能是第二关的 意 思,但我们不知道游戏有几关,就三四五慢慢的试,试验到5,通关了,得到一张包含flag的图片。

## 十四.白哥的鸽子

打开题目,是一个名为jpg无后缀名的图片,用winhex打开,可以看出文件的头数据格式是jpg文件,在winhex中 搜索flag,key KEY等字符发现都没有,但是发现了exif,好像文件里面由别的东西,但是用binwalk分析了一遍 后,发现,好像就是一张单独的图片,很费解,查理一些资料,在一片常用隐写术的总结博 客https://blog.csdn.net/u011028345/article/details/75311346中,我发现jpg文件的开始标志是FFD8 结束标 志:FFD9,迅速把winhex拉到最后,发现结束标志不对,然后发现了一串疑似不是乱码的数据 fg2ivyo}l{2s3 o@aw rcl@,查了下资料,发现好像是栅栏加密的数据,所以用栅栏在线解密,得到flag。

## 十五.linux

打开题目,下载了一个压缩包,后缀为tar.gz,放在Linux中,用tar-xf文件名解压,得到一个名为flag的二进制 文件,直接在flag文件中检索'flag'字符串,没有检索到有用的信息,换一个检索字段,换成key,使用检索命令

grep 'key' -a flag

成功检索到flag: key{feb81d3834e2423c9903f4755464060b}

## 十六.隐写3

打开题目,解压得到一张图片,在winhex中修改图片高度与宽度一致,即可得到flag。

## 十七.做个游戏

打开后发现是由java代码写成的游戏,我们用jd-gui-v0.3.6这个java代码逆向工具来将其代码解析,很容易的在 planegameFrame文件中找到flag: flag{RGFqaURhbGlfSmlud2FuQ2hpamk=}

#### 十八.想蹭网先解开密码

打开题目是一个wifi数据流文件,其中由eapol协议的四次握手包,给你数据包让你破解密码基本都是爆破。

爆破wifi密码,需要先用crunch生成密码字典,再用aircrack工具进行爆破。

crunch 11 11 -t 1391040%%%% -o password.txt

生成十一位纯数字密码字典,前七位题目给了,后四..位用%表示,穷举,输出为password.txt

aircrack-ng -a2 wifi.cap -w password.txt

使用aircrack工具爆破

可以看到第三个存在握手包,所以选择第三个,成功获得密码。

## 十九.linux 2

打开题目,一个压缩包,打开后是一个brave二进制文件,在kali中直接把搜索'key'

根据题目中给的提示

grep 'KEY' -a brave

得到key

二十.账号被盗了

使用burpcuit软件进行抓包,在抓到的包中,close改成open即可获取flag